- 1.安裝驅動程式(選擇 WIN11 或 WIN10 作業系統驅動程式)
- 2.點選標準安裝

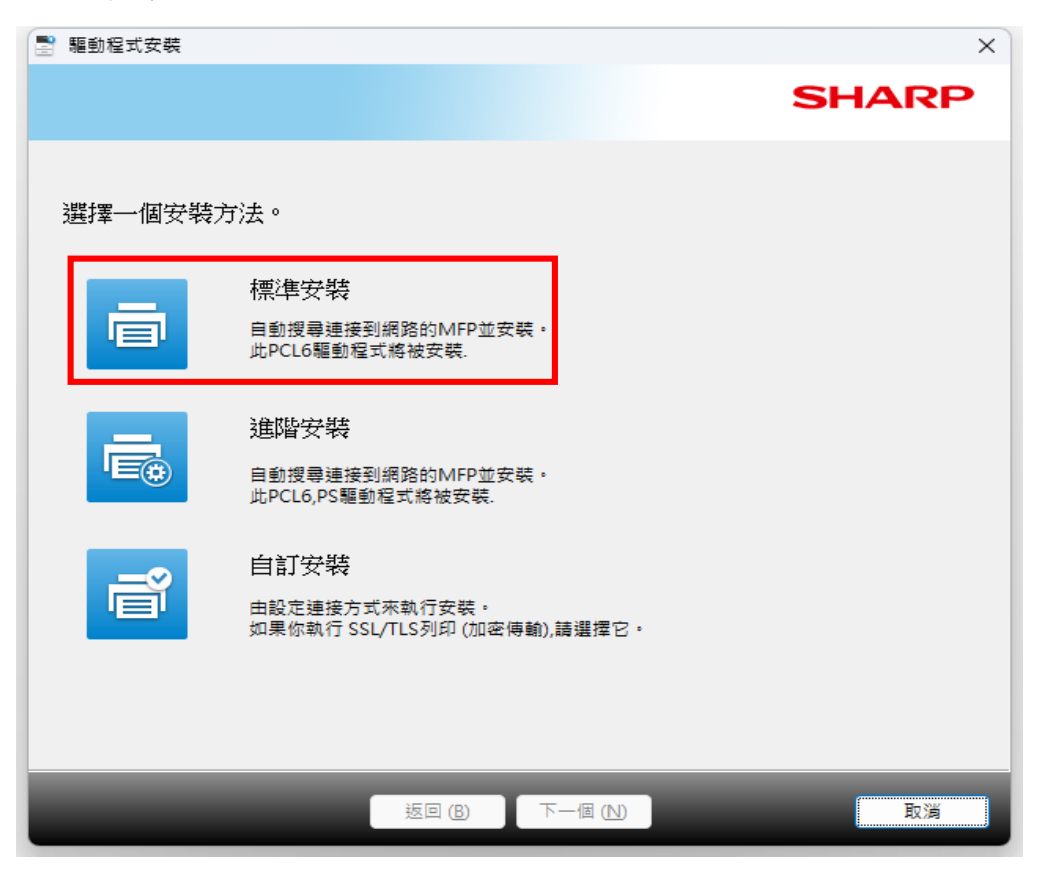

- 3.系統會自動偵測到網路影印機(產品名稱: SHARP BP-30M31)
- 4.點選下一個

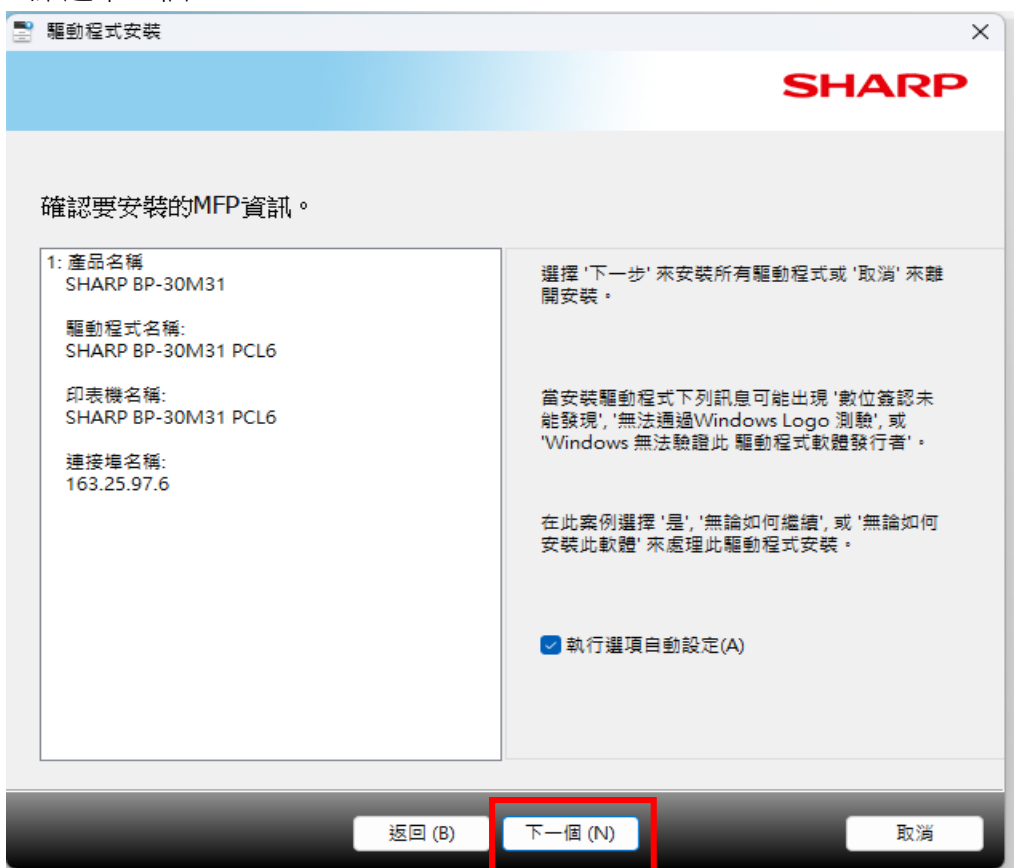

#### 5.點選已完成

| ➡ 驅動程式安裝            |          | × |
|---------------------|----------|---|
|                     | SHARF    | > |
| 軟體安裝完成。             |          |   |
| 設定為預設印表機(D)         |          |   |
| SHARP BP-30M31 PCL6 | ~        |   |
|                     |          |   |
|                     | 列印測試頁(P) |   |
|                     |          |   |
| _                   | 已完成(F)   |   |

# 6.點選開始功能表>>設定

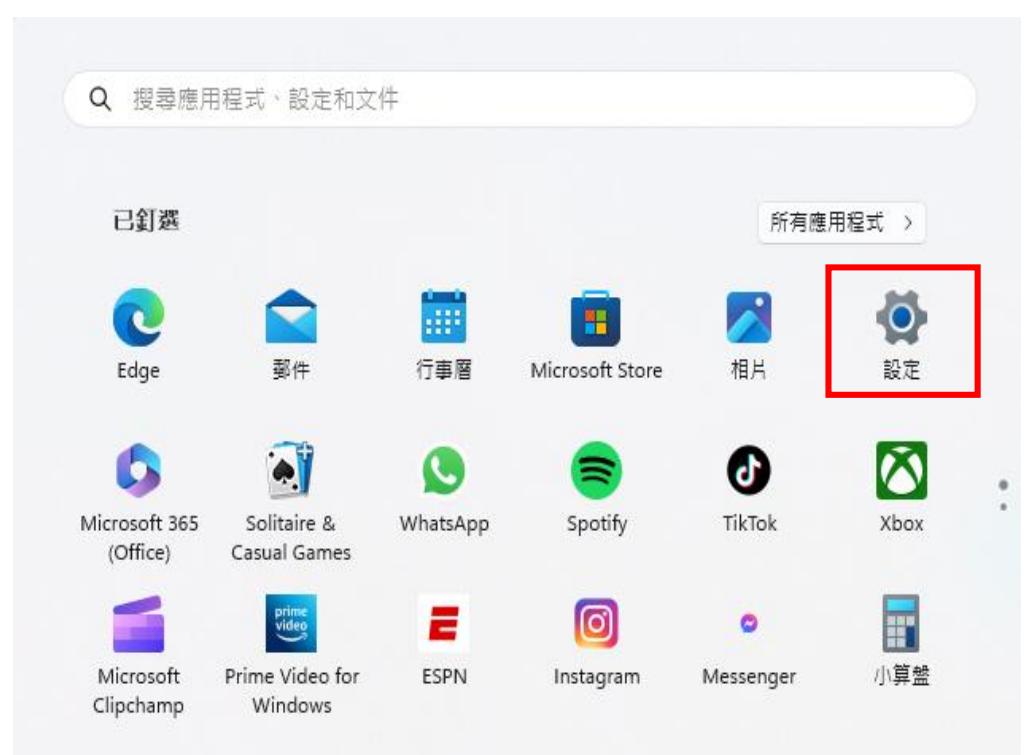

# 7.點選印表機與掃描器

| ← 設定                        |                                            | - 0 × |
|-----------------------------|--------------------------------------------|-------|
| cguee<br>本機帳戶               | 藍牙與裝置                                      |       |
| 尋找設定 Q.                     |                                            |       |
| ↑ 首頁                        | 檢視更多裝置<br>                                 |       |
|                             | ★ 藍牙<br>藍牙已開閉                              | 開閉 💽  |
| ┃ 3 藍牙與裝置                   |                                            |       |
| ▼ 網路和網際網路                   | 装置<br>闭 录量、缝盘、手寫筆、音訊、顯示器及擴充座,其他裝置          | 装置    |
| 🥖 個人化                       |                                            |       |
| ■ 應用程式                      | 印表微與掃描器<br>喜好設定,疑難排解                       | >     |
| - 帳戶                        | □ 手機連结                                     |       |
| 時間與語言                       | ■ 立即從電腦存取您的行動裝置                            | >     |
| ● 遊戲 ★ 協助工具                 | ○ 攝影機 ○ 這線的攝影機、預設影像設定                      | >     |
| <ul> <li>陽私權與安全性</li> </ul> | D 後島                                       |       |
| 3 Windows Update            | ● 按鈕、湯鼠指標速度、掲動                             | >     |
|                             | ♂ 手寫筆與 Windows Ink<br>價用右手或價用左手、手寫筆按鈕擔徑、手寫 | >     |

# 8.點選 SHARP BP-30M31

| ← 設定                                              | -                                               | . o x |
|---------------------------------------------------|-------------------------------------------------|-------|
| cguee<br>本機帳戶                                     | 藍牙與裝置 > 印表機與掃描器                                 | í     |
| 尋找設定 Q                                            | HP46DD55 (HP DesignJet T650 24-in)<br>沒有可用的驅動程式 |       |
| <ul> <li>▲ 系統</li> </ul>                          | Microsoft Print to PDF                          | >     |
| <ul> <li>Ⅰ 13 藍牙與裝置</li> <li>◆ 網路和網際網路</li> </ul> | Microsoft XPS Document Writer                   | >     |
| <ul> <li>/ 個人化</li> <li>諸 應用程式</li> </ul>         | OneNote for Windows 10                          | >     |
| ● 帳戶                                              | SHARP BP-30M31 PCL6<br>預設值                      | >     |
|                                                   | SHARP MX-M356N - WSD<br>離線                      | >     |
| <ul> <li>▼ 協助工具</li> <li>● 陽私權與安全性</li> </ul>     | SHARP MX-M356N PCL6                             |       |
| Windows Update                                    | 印表機喜好設定                                         |       |

# 8.點選喜好設定

| HARP BP-30M31 PCL6 | 内容            |          |   |    |    |       |    |
|--------------------|---------------|----------|---|----|----|-------|----|
| 一般 共用 連接埠          | 進階 色彩管理 安全性   | 周邊選項     |   |    |    |       |    |
|                    | D 20M24 DOLG  |          |   |    |    |       |    |
|                    | P-SUMIST PCLO |          |   |    |    |       |    |
| 位置(L):             |               |          |   |    |    |       |    |
| 註解(C):             |               |          | ] |    |    |       |    |
|                    |               |          |   |    |    |       |    |
|                    |               |          |   |    |    |       |    |
| 型號(O): SHARP BF    | 2-30M31 PCL6  |          |   |    |    |       |    |
| 功能 色彩 否            | 可使田紙選-        |          |   |    |    |       |    |
| 雙面:是               | 自訂紙張          |          |   |    |    |       |    |
| 裝訂: 否              | A3<br>44      |          |   |    |    |       |    |
| 速度: 31 ppm         | ~             |          |   |    |    |       |    |
| 最大解析度: 600 dpi     |               | •        |   |    |    |       |    |
|                    | 喜好設定(E)       | 列印測試頁(T) |   |    |    |       |    |
|                    |               |          |   |    |    |       |    |
|                    |               |          |   |    |    |       |    |
|                    |               |          |   |    |    |       |    |
|                    |               |          |   |    |    |       |    |
|                    |               |          |   |    |    |       |    |
|                    |               |          | ( | 確定 | 取消 | 套用(A) | 說明 |

#### 8.點選工作處理

9.驗證>>選擇用戶號碼 10.輸入用戶號碼(個人影印密碼) 11.點選確認>>已可開始列印

| 🖶 SHARP BP-30M31 PCL6 列印喜好設定 |       |                                | ×                     |
|------------------------------|-------|--------------------------------|-----------------------|
| 列印設定                         |       |                                |                       |
| 主要                           | 紙張來源  | 分頁 12 版面                       | ▲ 工作處理 >              |
| 常用操作(♥):                     |       |                                |                       |
| 原廠預設值                        | 儲存(S) |                                | 預設值(F)                |
| ☐ 浸翅翅印(№)<br>文書管理(0);        |       | 驗證(田):<br>▲ <sup>23</sup> 用戶號碼 | 用戶號碼(U):<br>●●●●●●●●● |
| ĺ                            |       |                                |                       |
|                              |       | □使用者名稱(M)                      | □工作名稱(1)              |
|                              |       | □ 自動工作控制預覽(C)                  |                       |
| 列印與發送(R)                     |       |                                |                       |
| () 2提示工作結束(♡)                |       |                                |                       |
| 1                            |       |                                | 2                     |
|                              |       | 確定 取派                          | ğ 套用(A) 說明            |